## PayPayをはじめよう

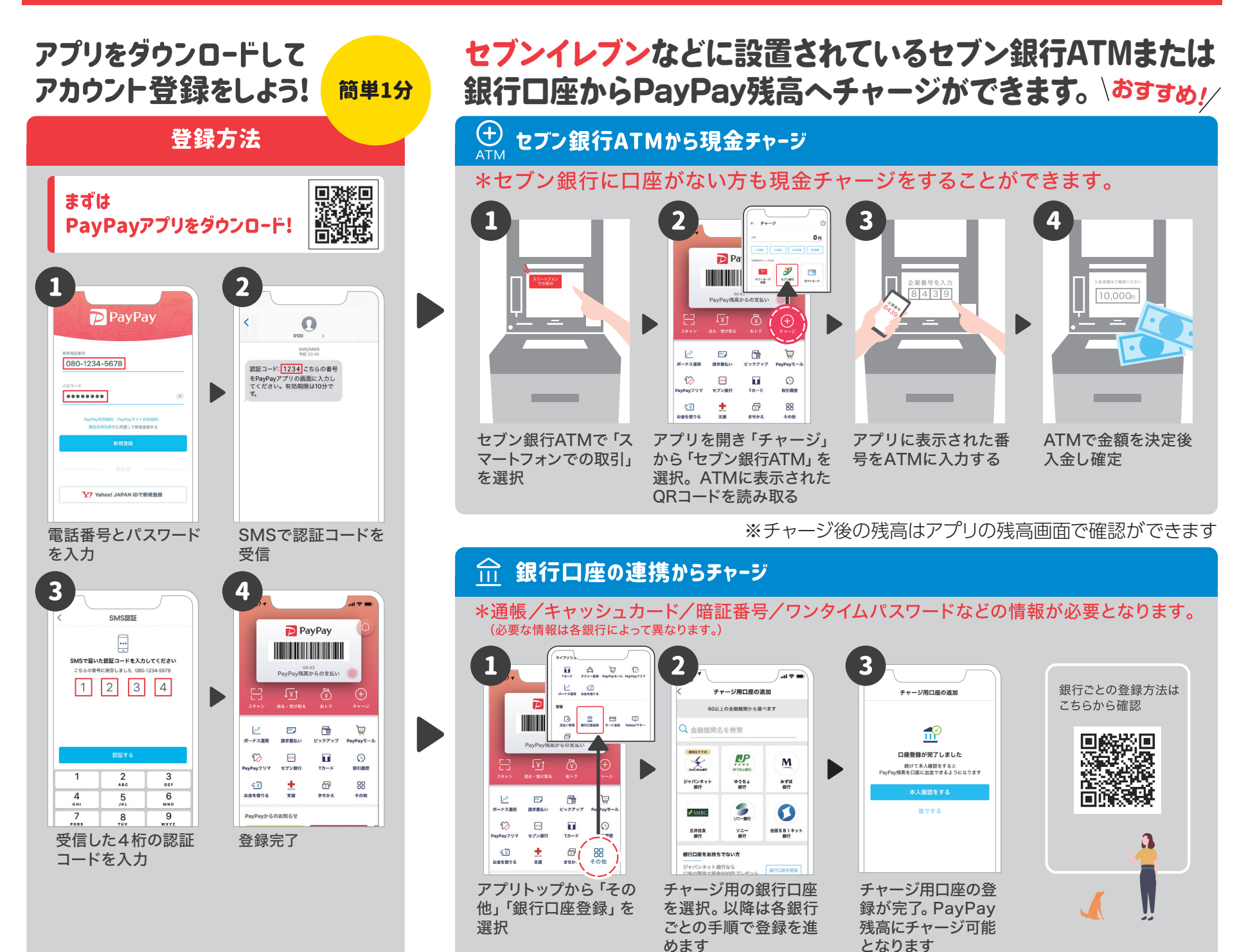

## PayPayを使ってみよう

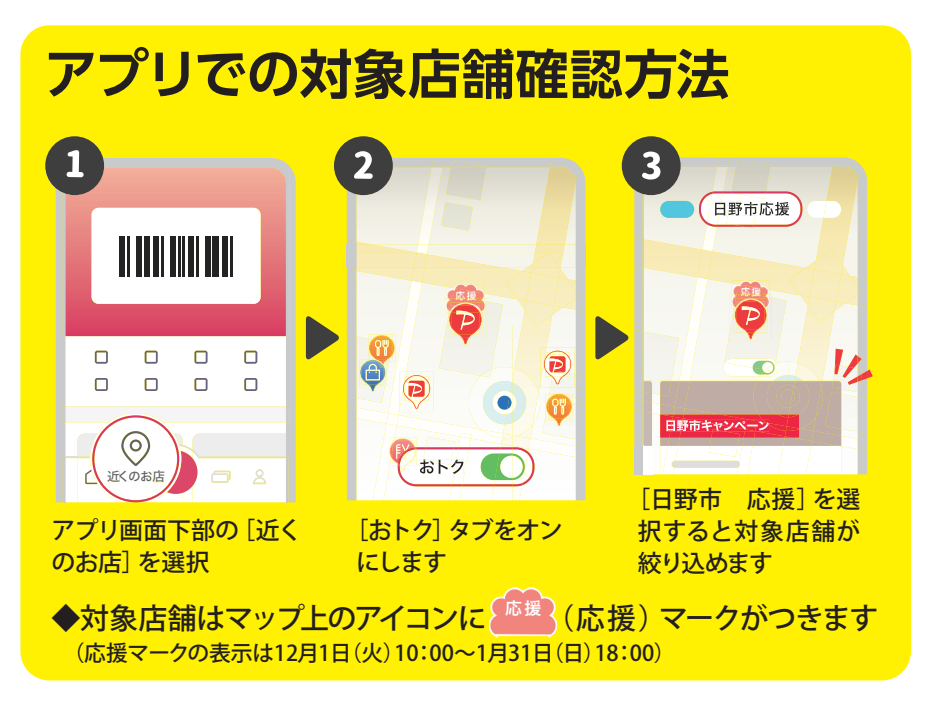

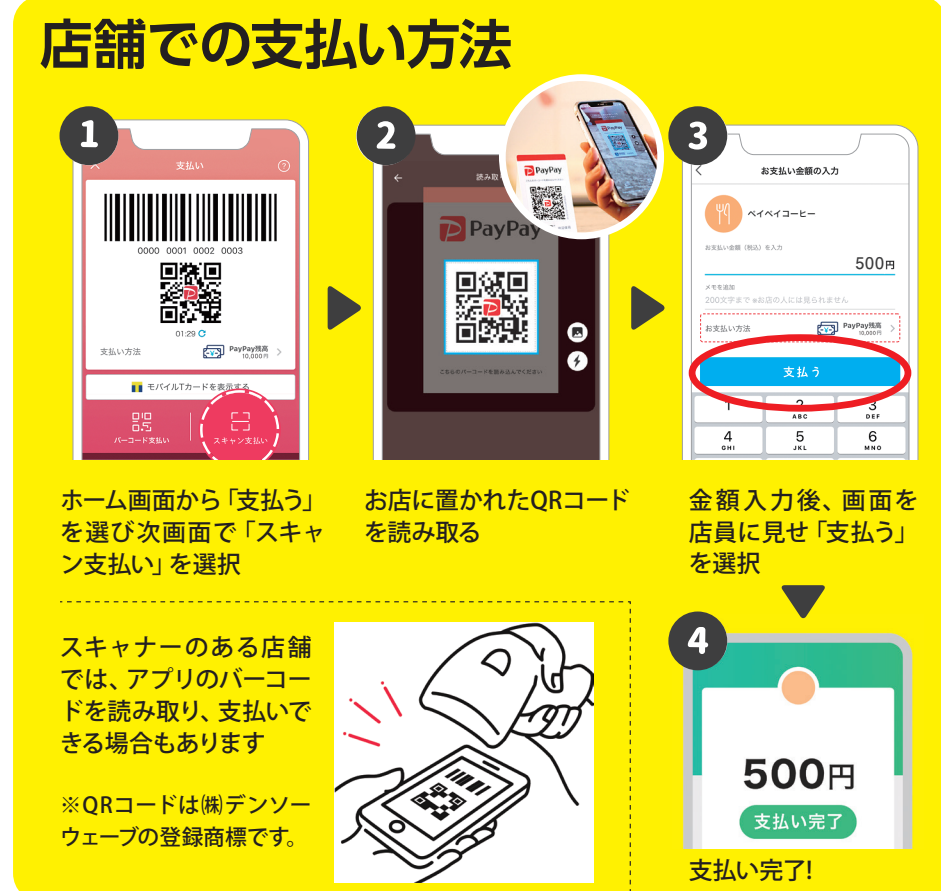

## ●PayPayアプリに関するお問い合わせ

PayPayカスタマーサポート窓口 0120-990-634

土曜・日曜日、祝日を含む365日24時間受け付け(メンテナンス日を除く) ※通話料無料

●その他のお問い合わせ 産業振興課(☎514-8437)

※店舗には月ごとのPayPay決済限度額があるため、お支払いができない場合があります

8